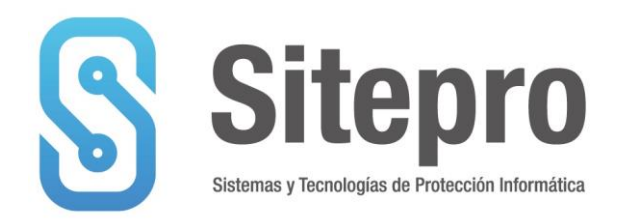

## eToken - Cambio de password

Luego de instalar los drives de las llaves criptográficas se recomiendo cambiar el password que traen configurado de fábrica por un password que sólo usted conozca.

Para cambiar el password de un token proceda de la siguiente manera:

 Si usted conecta un token nuevo por primera vez, debería aparecer un mensaje del tipo "La contraseña no es válida, debe cambiarse"
Presione el botón [Aceptar] y continúe con el paso 4.

2. Si no cambió la contraseña en el momento de conectar la llave por primera vez o desea cambiarla de nuevo haga click con el botón derecho del mouse sobre el ícono SafeNet Authentication Client en la barra de tareas.

- 3. Cuando se abra el panel de opciones, seleccione el ítem "Cambiar Contraseña del Disp."
- 4. Complete el campo "Contraseña actual del dispositivo" con: 1234567890
- 5. Luego complete el campo "Nueva Contraseña del dispositivo" con el password que usted desea asignarle a la llave. Se recomienda usar no menos de 8 caracteres, preferentemente una combinación de letras y números para mayor seguridad.
- 6. Confirme la password que ingresó previamente y presione el botón [ OK ]

Importante: no olvide el password que asignó a la llave porque le será requerido por las aplicaciones que accedan a la llave.

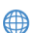